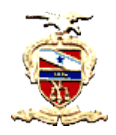

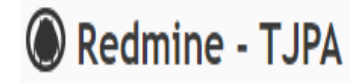

## ACESSANDO O SISTEMA E VISUALIZANDO SEUS PROCESSOS DE TRABALHO

Para entrar no Sistema, basta o usuário acessar o ícone do Redmine no portal interno do TJPA na barra de sistemas, e, no portal externo, na barra dinâmica, para em seguida logar com mesmo usuário e senha da rede e e-mail do TJPA.

OBS.: Ao realizar o primeiro login no Redmine, um usuário automaticamente será criado para a pessoa que se logou. Porém, essa pessoa não visualizará nenhum processo ou tarefa, porque ela precisa ainda ser cadastrada como membro de algum processo por sua chefia imediata.

## Obs.2: O usuário JAMAIS deve clicar na opção "Cadastre-se".

Da mesma forma, uma chefia não conseguirá atribuir tarefas a servidores se esses não tiverem realizado um primeiro login no sistema, para que seus usuários sejam criados automaticamente e passem a ser visíveis aos seus chefes.

Após a inclusão de um servidor como membro de um processo por sua chefia, quando este logar novamente no sistema, já poderá visualizar os processos aos quais pertence.

| Página inicial Minha página Projetos ? Entrar Cadastre-se |         |                   |       |                                                                                                 |
|-----------------------------------------------------------|---------|-------------------|-------|-------------------------------------------------------------------------------------------------|
| Redmine - TJF                                             | PA      |                   | Busca | Ir para o projeto 🗸 🗸                                                                           |
|                                                           |         |                   |       |                                                                                                 |
|                                                           |         |                   |       | Scrum plugin tips @                                                                             |
|                                                           | Usuário |                   |       | isn't configured, you can configure it in<br>Administration > Plugins > Scrum Redmine<br>plugin |
|                                                           | Senha   | Perdi minha senha |       |                                                                                                 |
|                                                           |         | Entrar            |       |                                                                                                 |